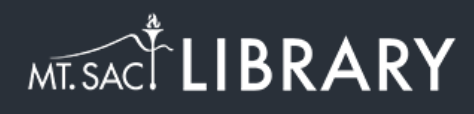

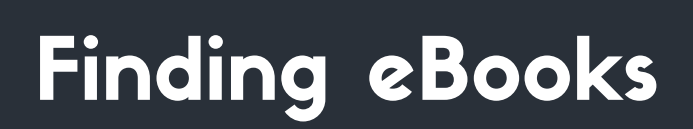

library.mtsac.edu

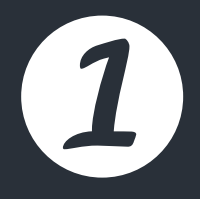

Click on Advanced Search.

|    | Search                   |                |                |        |  |
|----|--------------------------|----------------|----------------|--------|--|
| Or | eSearch for Articles, Bo | ooks, and more |                | Search |  |
|    | Advanced Search          | Databases      | Course Reserve | es     |  |
| 14 |                          |                |                |        |  |

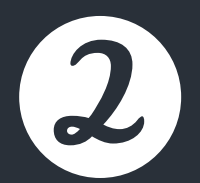

Select Books and Media. Click on the dropdown menu for search profile and select eBooks. Type the title or keyword(s) for the book you are looking for into the One Search box. Click Search.

| Search for: O Everything O Articles O Books and Med<br>Search Profile: eBooks | dia O Course Reserves                                                |
|-------------------------------------------------------------------------------|----------------------------------------------------------------------|
| Any field <b>v</b> contains <b>v</b> house on mango street                    | Material Type<br>All items 🗸 🗸                                       |
| AND 🔻 Any field 🔻 contains 💌                                                  | Language 🗸 🗸                                                         |
| + ADD A NEW LINE 5 CLEAR                                                      | Start Date:<br>Day ▼ Month ▼ Year<br>End Date:<br>Day ▼ Month ▼ Year |
| → Any field <i>contains</i> house on mango street                             | ♀ SEARCH                                                             |

Click on a book title.

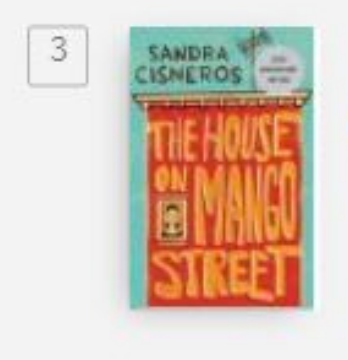

EBSCOhost Ebooks

воок House on Mango Street. Cisneros, Sandra 2013 ⊘ Available Online →

1

 $\square$ 

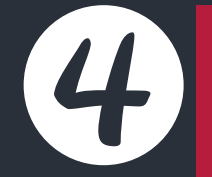

Under Full text availability there will be a link to the database that has the eBook. Click on the link.

| K | SAND    | RA | -   |
|---|---------|----|-----|
|   | TILE    | HO | ISE |
|   | 0N<br>I | MA | NGÛ |
|   | 21      | RE | ËŤ  |

TOP

SEND TO

DETAILS CITATIONS

ACCESS ONLINE

воок House on Mango Street. Cisneros, Sandra 2013 Send to S ē  $\square$ " PRINT PERMALINK EMAIL CITATION Access Online Full text availability